教學影片: https://youtu.be/D6OwYMIMUZU?t=234

- ー、 開啟 QR Code
  - 1. 使用瀏覽器連線至 https://wifi-auth.kh.edu.tw/ (只能使用學校網路連線至此網

站,你的手機用 4G/5G 是無法連線至此網站)

2. 點選查詢 QR code

| 教學載具認證管理系統 |
|------------|
| Login      |
| (帳號)       |
| 登入         |
| 查詢QRcode   |
| 說明文件       |

3. 輸入要查詢 AP 編號(AP 編號以教室編號方式編碼,如中正 3F 東側第一間為2307 < 第1碼2為第2棟,第2碼 3F,07為第7間,教室門上有教室編號)</li>
則 AP 編號為237 百龄1,中正2,莊敬3,自強4,力行5,實踐6,實習7,活動中心9

| 關鍵字        | Q X          |          |
|------------|--------------|----------|
| 學校資訊       | WiFI名稱       | 設備名稱     |
| KSVCS 高雄高商 | KSVCS-AP-421 | KSVCS-AF |
| KSVCS 高雄高商 | KSVCS-AP-422 | KSVCS-AF |
| KSVCS 高雄高商 | K0/00 AD 400 | 10100 AT |

## 4. 按下 QRCODE 顯示 QR Code

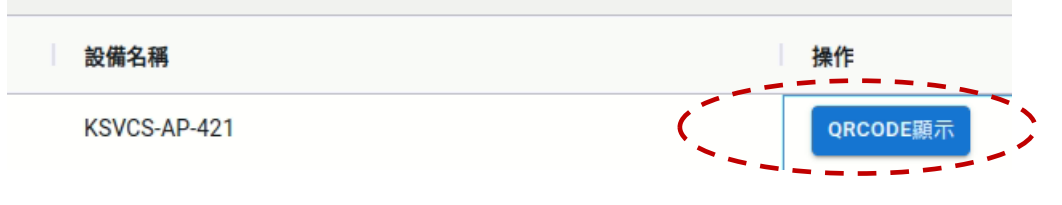

如下:

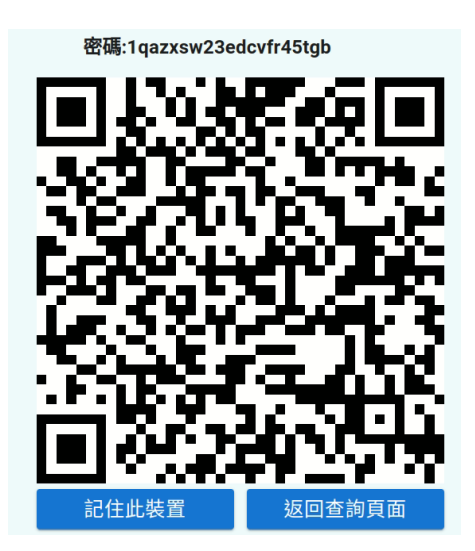

二、 讓學生掃 QR Code(以下 2 選 1)

1. 查詢 QR 找出掃 QR code 的相機

掃完後,按下 connect(連接按鈕連接)(如下圖)

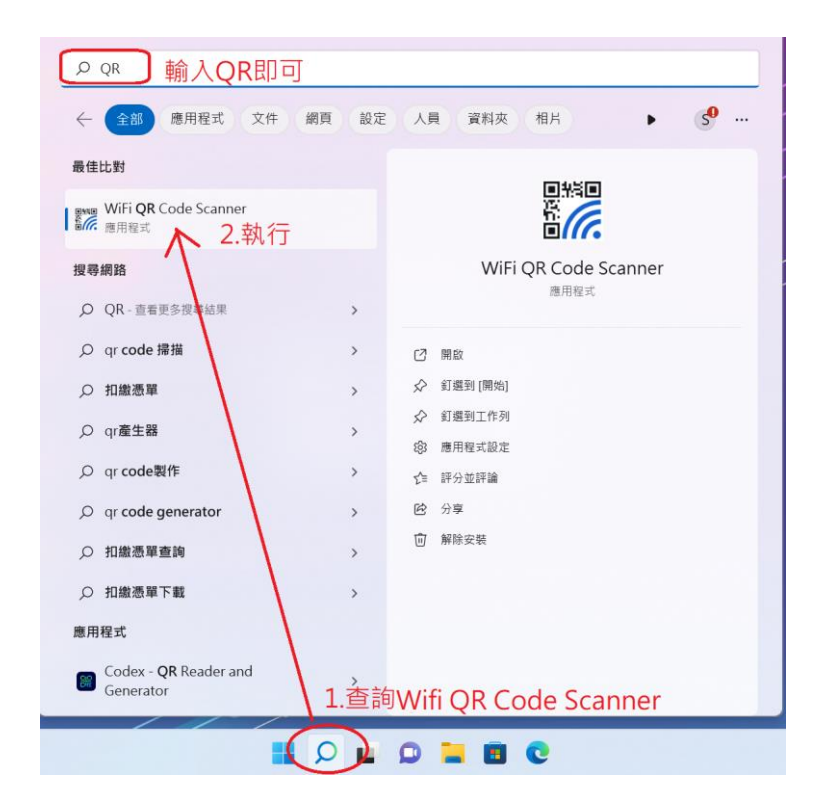

| WiFi QR Code Scanne | er          |                      |               | - 0 ×                             |
|---------------------|-------------|----------------------|---------------|-----------------------------------|
| Scan Code           | Create Code | Open QR Image        | View Stored V | Wi-Fi Profiles                    |
|                     |             |                      |               | Nearby networks:<br>KH            |
|                     |             |                      |               | KH-ksvcs                          |
|                     |             |                      |               | eduroam                           |
|                     |             |                      |               | KSVCS-AP-311                      |
|                     |             |                      |               | Galaxy A53 5GE52D                 |
|                     |             |                      |               | <hidden network=""></hidden>      |
|                     |             |                      |               | КН                                |
| Select Camera       |             |                      |               | KH-ksvcs                          |
| Microsoft Camera    | a Front     |                      |               | eduroam                           |
| Microsoft IR Cam    | era Front   |                      |               | КН                                |
| Microsoft Camera    | a Front     |                      |               | KSVCS-AP-321                      |
| Microsoft Camera    | a Rear      | 安左下角選後置錄             | 意頭掃QR coo     | H-ksvcs                           |
| Microsoft IR Cam    | era Front   | Looking for QR code. |               | <u>D6ର୍ମଧିହେଶ</u> ତୀthe developer |

- 0 ×

| Scan Code                  | Create Code                                              | Open QR Image            | View Stored        | Wi-Fi Profiles                        |
|----------------------------|----------------------------------------------------------|--------------------------|--------------------|---------------------------------------|
|                            | Hold a Q<br>:-AP-311 J<br>tgb                            | R to even over nerabling | a fill that treen. | Nearby networks:<br>Galaxy A53 5GE52D |
| Networ<br>Passwo<br>Authen | k Name (SSID): KSVCS<br>rd: ******<br>tication type: WPA | -AP-311<br>按下conn        | ect連線              |                                       |
| Salact Camput              |                                                          | Connect                  | Copy Password      | Close                                 |

\*右下角出現 wifi 圖示則為連線成功 🛜 🖤

\*右下角出現地球圖示則為連線失敗 🛱 🖤

(若無連線再執行一次,若再無無連線則使用手動連線)

手動連線方式

(1) 點選右下角地球圖示

(2)選擇該教室編號 AP 連線(密碼在 QR 圖示中有)(如下圖)

ViFi QR Code Scanner

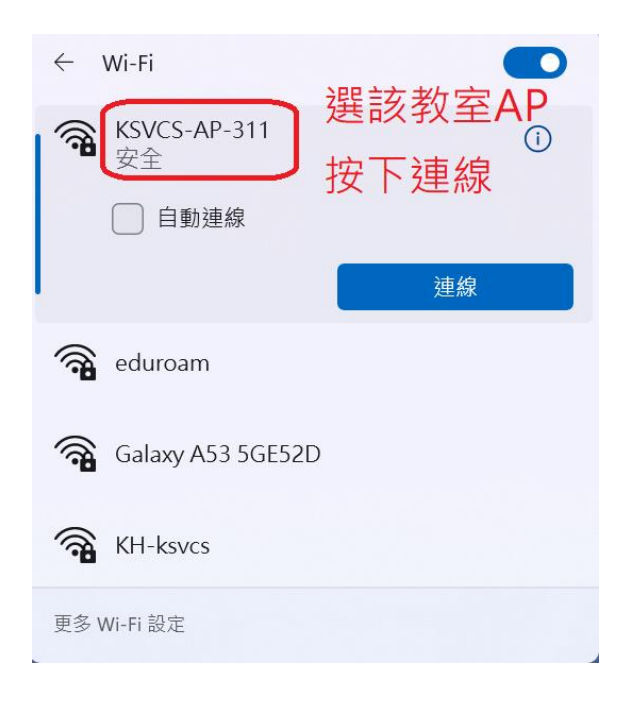

2. 使用 windows 內建相機(同上)

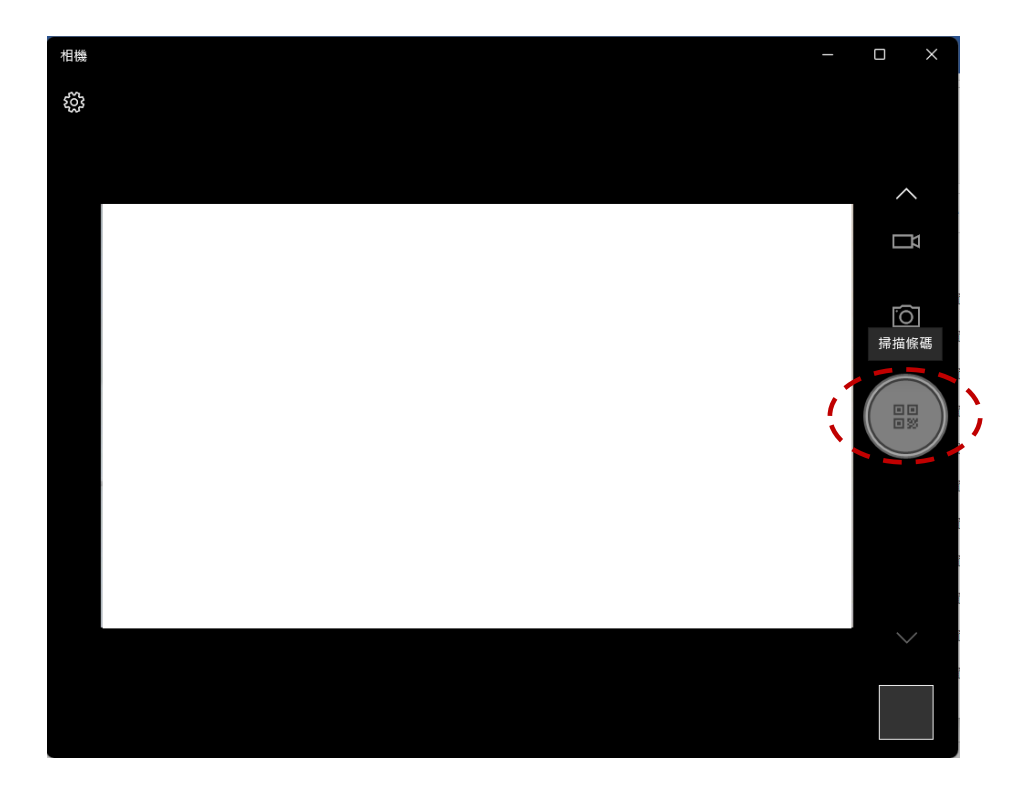

三、 教師自帶手機或平板要在不同教室間使用,須關掉「專用位址」

iPhone(其他設備請參考 https://wireless.kh.edu.tw/archives/399/ 只有學

校網路才能連)

- 1. 進wifi 設定
- 2. 點選右邊的 i (如下圖)

| < | 設況             | 定                                                 | Wi-Fi                                  | 編輯                       |  |
|---|----------------|---------------------------------------------------|----------------------------------------|--------------------------|--|
|   |                |                                                   |                                        |                          |  |
|   |                | Wi-Fi                                             |                                        |                          |  |
|   | ~              | KSVCS-AP-342<br>隱私權警告                             | 2                                      | ê 🎓 i                    |  |
|   | 我的             | 勺網路                                               |                                        |                          |  |
|   |                | eduroam                                           |                                        | 🔒 🗢 і                    |  |
|   |                | КН                                                |                                        | 🔒 🗢 i                    |  |
|   |                | KH-ksvcs                                          |                                        | ê 🗢 i                    |  |
|   |                | KSVCS-AP-332                                      | 2                                      | 🕯 🗢 i                    |  |
|   |                |                                                   |                                        |                          |  |
| < | w              | i-Fi KS'                                          | VCS-AP-342                             |                          |  |
|   | 隠              | <b>私權警告</b><br>關閉此網路的                             | 專用 Wi-Fi 位址                            | 0                        |  |
|   | 使網             | 使用專用位址可協助你在使用不同的 Wi-Fi<br>網路時,降低你的 iPhone 被追蹤的機率。 |                                        |                          |  |
|   | 進              | 一步瞭解Wi-Fi的建                                       | 議設定…                                   |                          |  |
|   | 忘              | 記此網路設定                                            |                                        |                          |  |
|   |                |                                                   |                                        |                          |  |
|   | É              | 動加入                                               |                                        |                          |  |
|   | 密碼 ••••••••••• |                                                   | •••••                                  |                          |  |
|   |                |                                                   |                                        |                          |  |
|   | 佢              | 販據模式                                              |                                        |                          |  |
|   | 「作特暫           | 紙數據模式」 可協助隊<br>定 Wi-Fi 網路的數據<br>停自動更新和背景作         | 锋低iPhone使用行<br>:用量。開啟「低數:<br>F業,如「照片同步 | 動網路或你所選<br>據模式」時,會<br>,。 |  |
|   |                |                                                   |                                        |                          |  |

| 專用 Wi-Fi 位址                       |                   |
|-----------------------------------|-------------------|
| Wi-Fi位址                           | F(                |
| 使用專用位址可協助你在使<br>你的 iPhone 被追蹤的機率。 | 用不同的 Wi-Fi 網路時,降低 |

\*每間教室(每個 AP)都要手動關閉